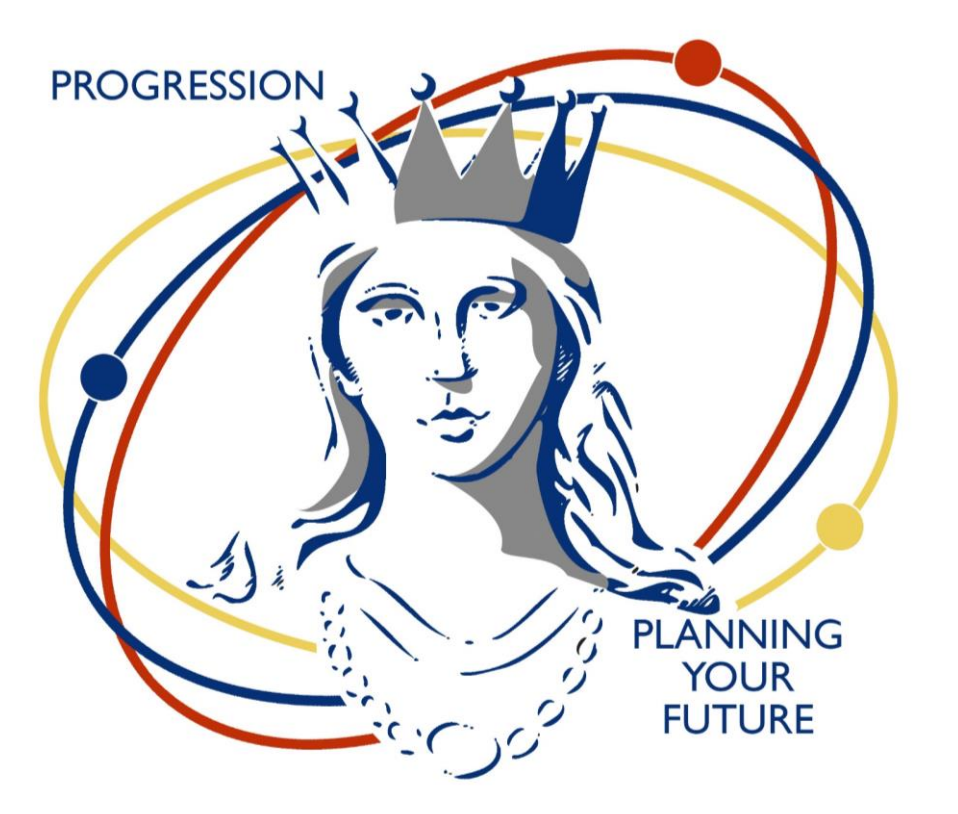

# HOW TO USE THE UCAS HUB TO APPLY TO UNIVERSITY

# WHAT THE UCAS APPLICATION SITE LOOKS LIKE (from the student side)

\* Please note THIS IS A PDF VERSION OF THIS PRESENTATION IT IS ALSO AVAILABLE AS A NARRATED PRESENTATION ON THE HE SHAREPOINT AND WITHIN THE PROGRESSION EVENT SITE. Director of Progression Higher Education im@collyers.ac.uk

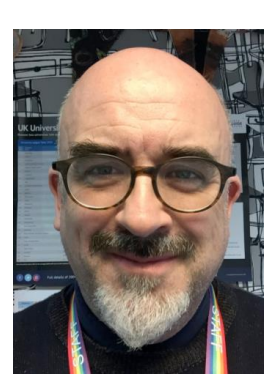

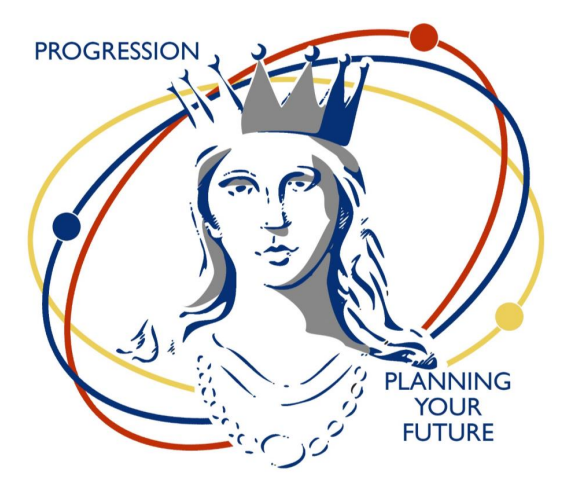

STUDENTS USE THE UCAS APPLY SITE TO FILL OUT AN APPLICATION FORM FOR UNIVERSITY. THIS APPLICATION FORM IS LINKED TO COLLYERS SO THAT WE CAN SEE THE APPLICATION AND ADD PREDICTED GRADES AND REFERENCES TO THE FORM BEFORE SENDING IT TO UCAS.

**STUDENTS MUST ENSURE THEY LINK THE FORM TO COLLEGE** 

## Google 'UCAS Hub' and register as a 2022 applicant

(use a personal email when registering not your college one)

CREATE YOUR UCAS HUB TODAY

Organise it. Design it. Make it yours

UCAS

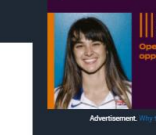

Defy xpectations

Bin the sticky notes. Delete your screenshots. Now you can organise everything in one place. Start by exploring your options, favouriting subjects, and using our handy tools.

#### What is it?

With your very own UCAS Hub, you can plan your next step. The best bit – you can save your progress and carry on whenever you want. We've created lots of handy tools to helo you make choices and start your application.

The explore tool – where you can search subjects and discover courses

- 2 The noteoad so you can keep all your thoughts about your next step in one place
- 3 Apprenticeship finder for the latest vacancies, locally and nationally.
- 4 The personal statement builder to help you structure your writing and introduce yourself to universities.

UCAS has many helpful links you should create a hub to collect the items you most use

Once you have registered with UCAS the password will allow you to access the all the 2022 application features

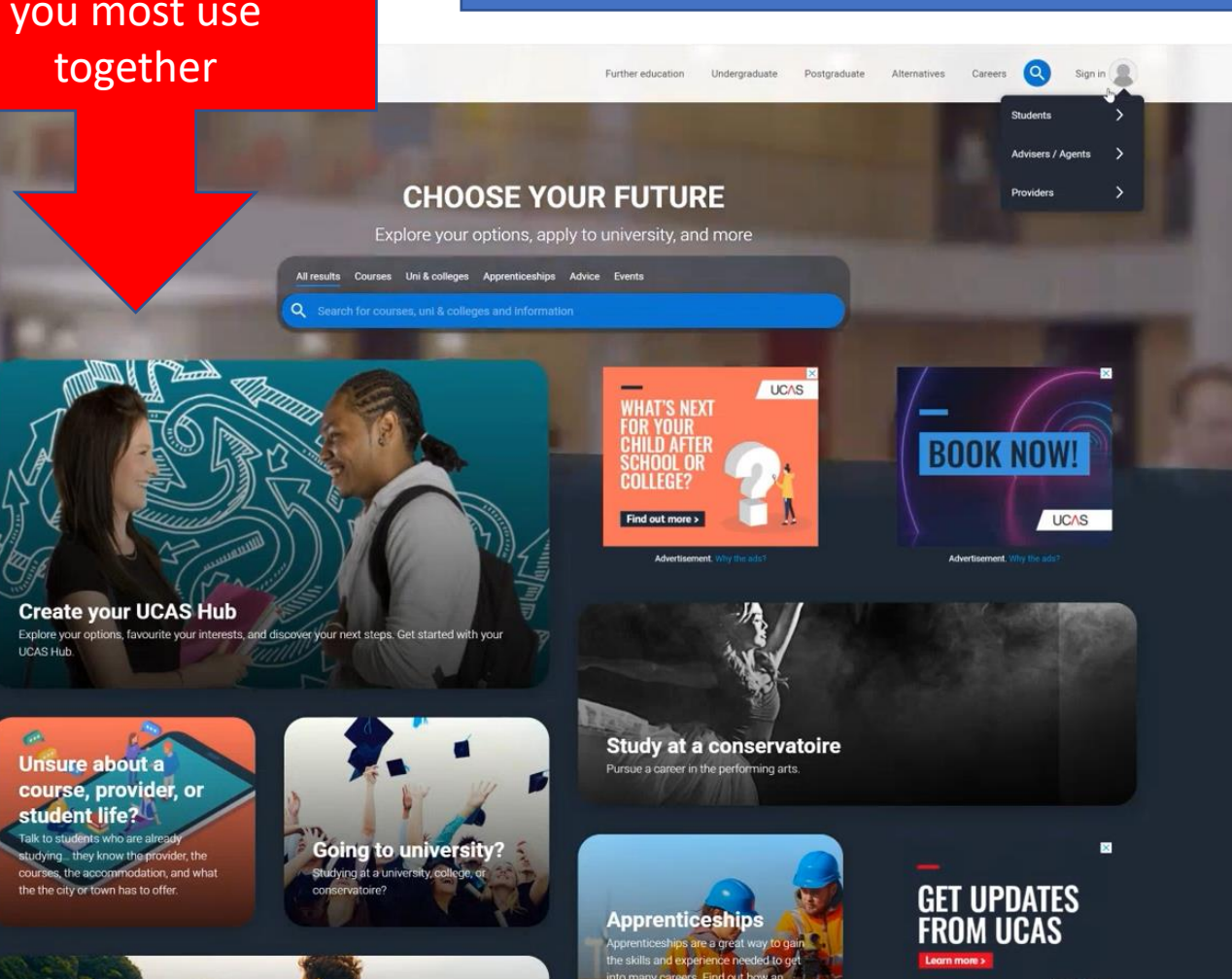

This will let you access all the 2022 application processes.

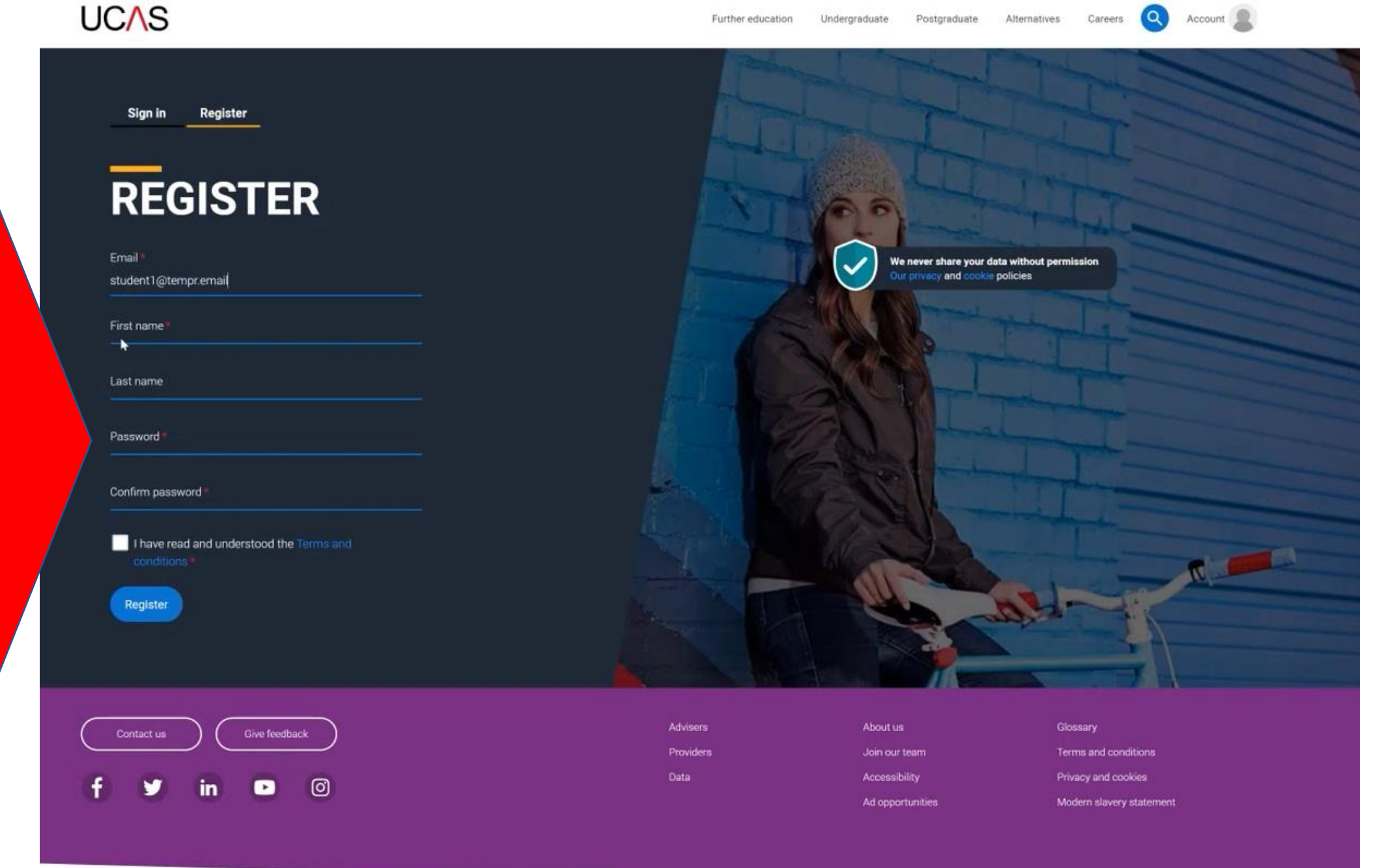

As part of the registration process you will be sent an email with a code to verify your account. Two point verification will most likely remain as a feature of signing in to your account from this point as a security measure so you may receive emails or texts from UCAS as you work through the process.

<script id="\_\_bs\_script\_\_"> //<\/script>".replace("HOST", location.hostname)); //]]></script>

### UCAS

### **Email verification**

Hi,

You now need to verify your email address.

Please enter 369767 when prompted on the website.

This verification code will expire after 5 minutes.

Kind regards.

UCAS

## UCAS

This email was sent to you because you have registered an account with UCAS or have recently changed the email address on your account. If this was not you, please <u>contact UCAS</u>. Please do not reply to this email

Sender: UCAS, Rosehill, New Barn Lane, Cheltenham, GL52 3LZ

Registered company no. 2839815. Registered charity no. (England and Wales) 1024741. Registered charity no. (Scotland) SC038598.

<script type="text/javascript"> //</script>

# VERIFY YOUR ACCOUNT

An email has been sent to you on behalf of UCAS, with a code to verify your email address. Please enter the code below.

Code

## Verify

If you have not received an email, you can request another code You will want to choose undergraduate for majority of courses or conservatories if you are applying for specialist music or dance courses

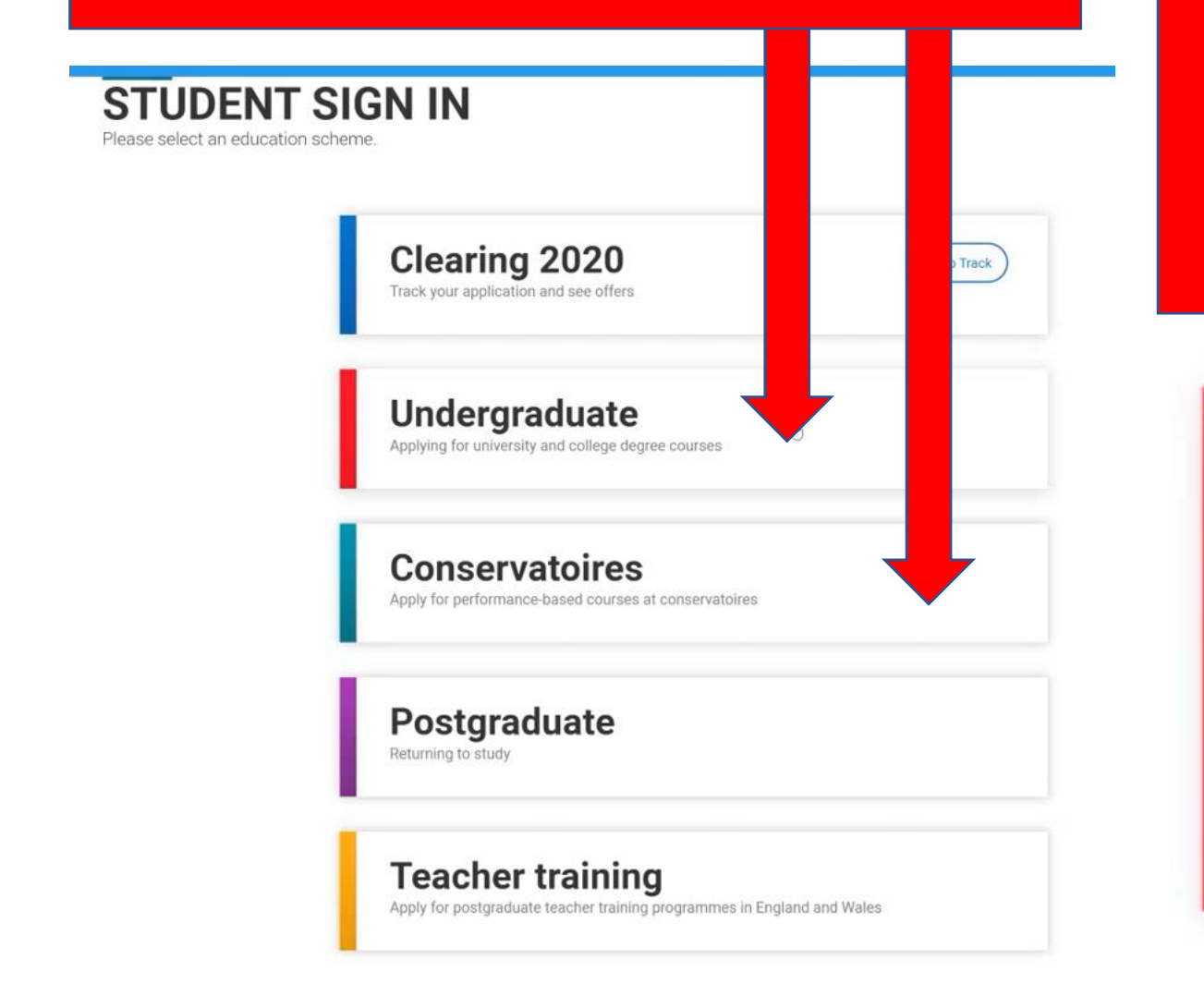

**Clicking on undergraduate gives your three options** 

**Apply = your application process** 

Track = How to track your application progress and university offers and reply to universities to accept or decline offers

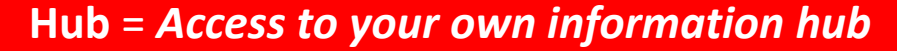

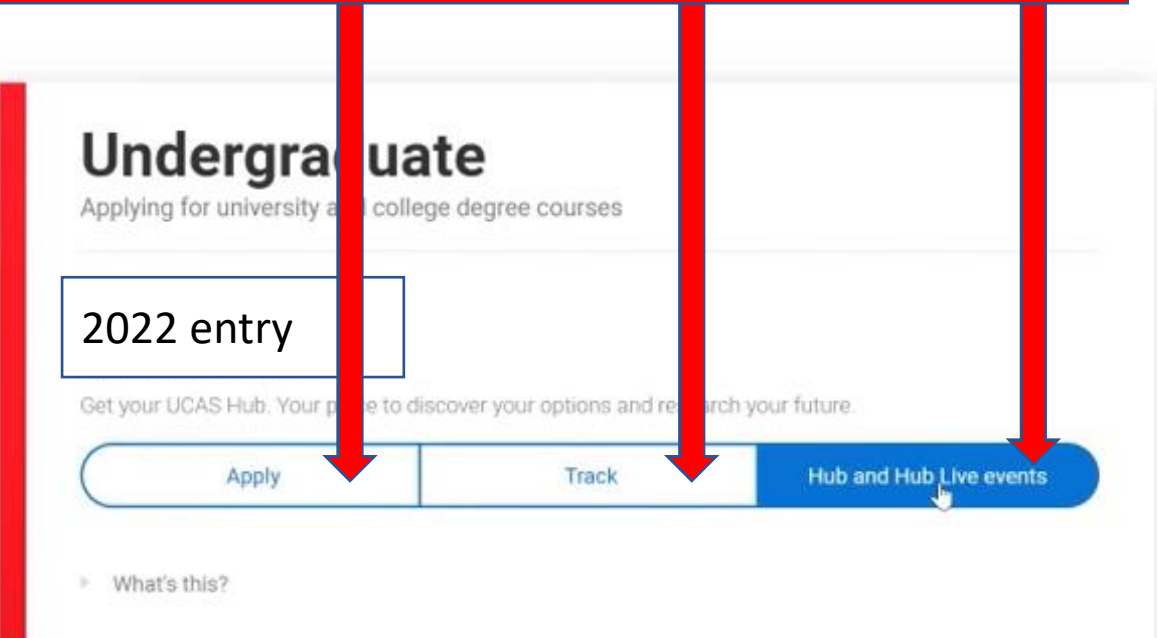

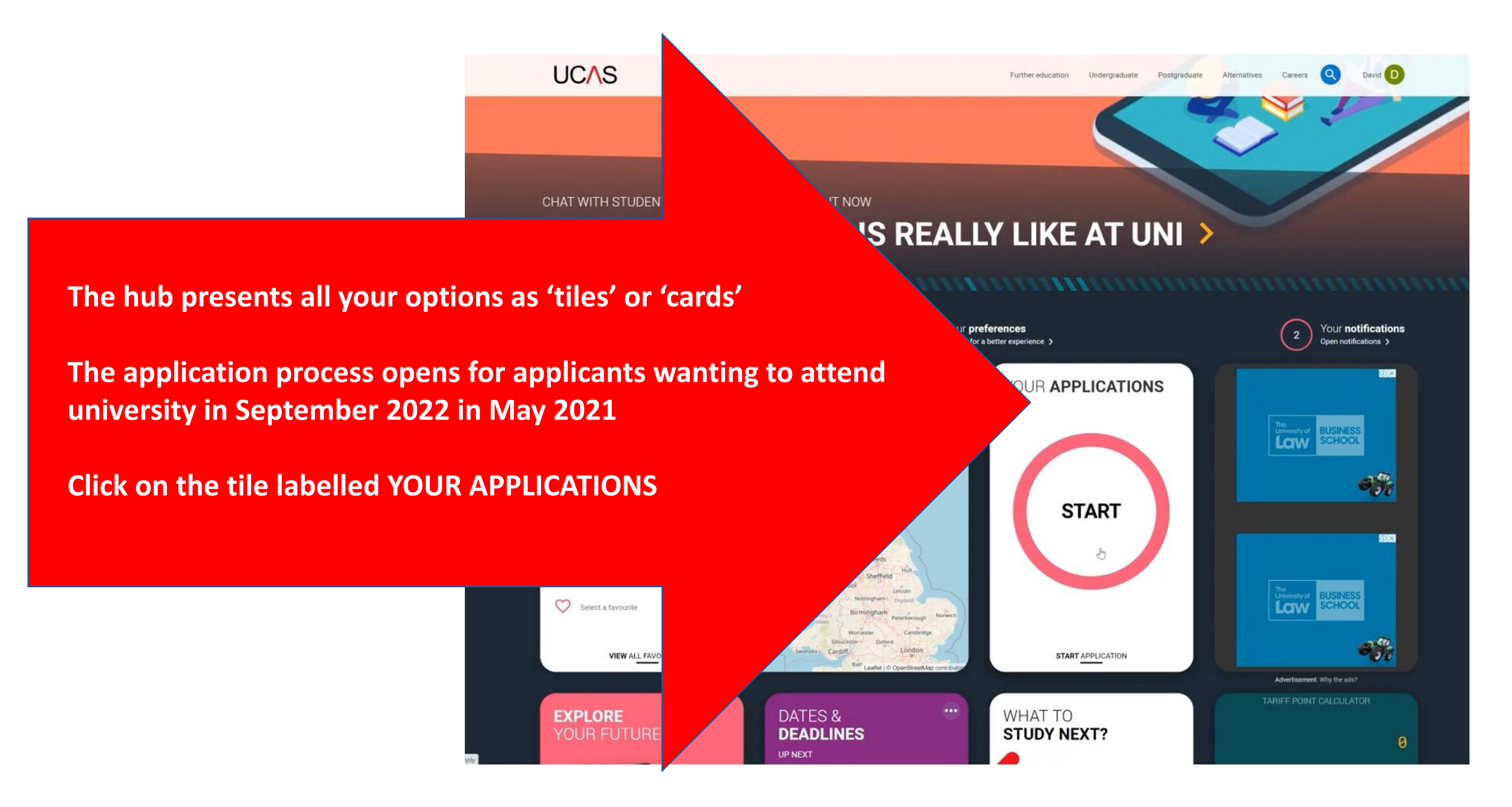

# Undergraduate

Applying for university and college degree courses

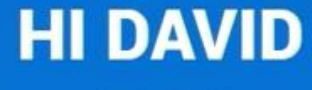

....

We've just got 4 steps to help you find all the right information

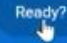

**Clicking on undergraduate** takes you to your application form and asks you a number of questions about staying up to date with the application process. I would advise selecting 'All' when asked 'How would you like to hear from us?'

### Your preferences

### Stay up-to-date with unis, colleges, offers, and more

Get tailored info about uni and college courses, open days, and apprenticeship options.\*

() No O Yes

Get great deals, offers, and freebies, including high street brands, tech, and travel.\*

🔘 No O Yes

#### How would you like to hear from us? Tick the one(s) you'd prefer.

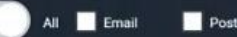

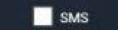

Just so you know, your data is safe with us, and we never pass your details to third parties for marketing purposes without your permission. You can change your mind, and update your personal details and preferences at any time. For more information on how we treat your personal data, including how to opt out, take a look at our privacy policy.

#### Which subject( are you interested in studying?

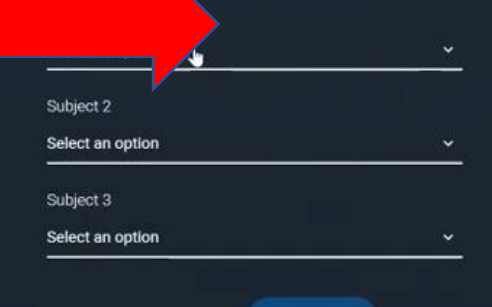

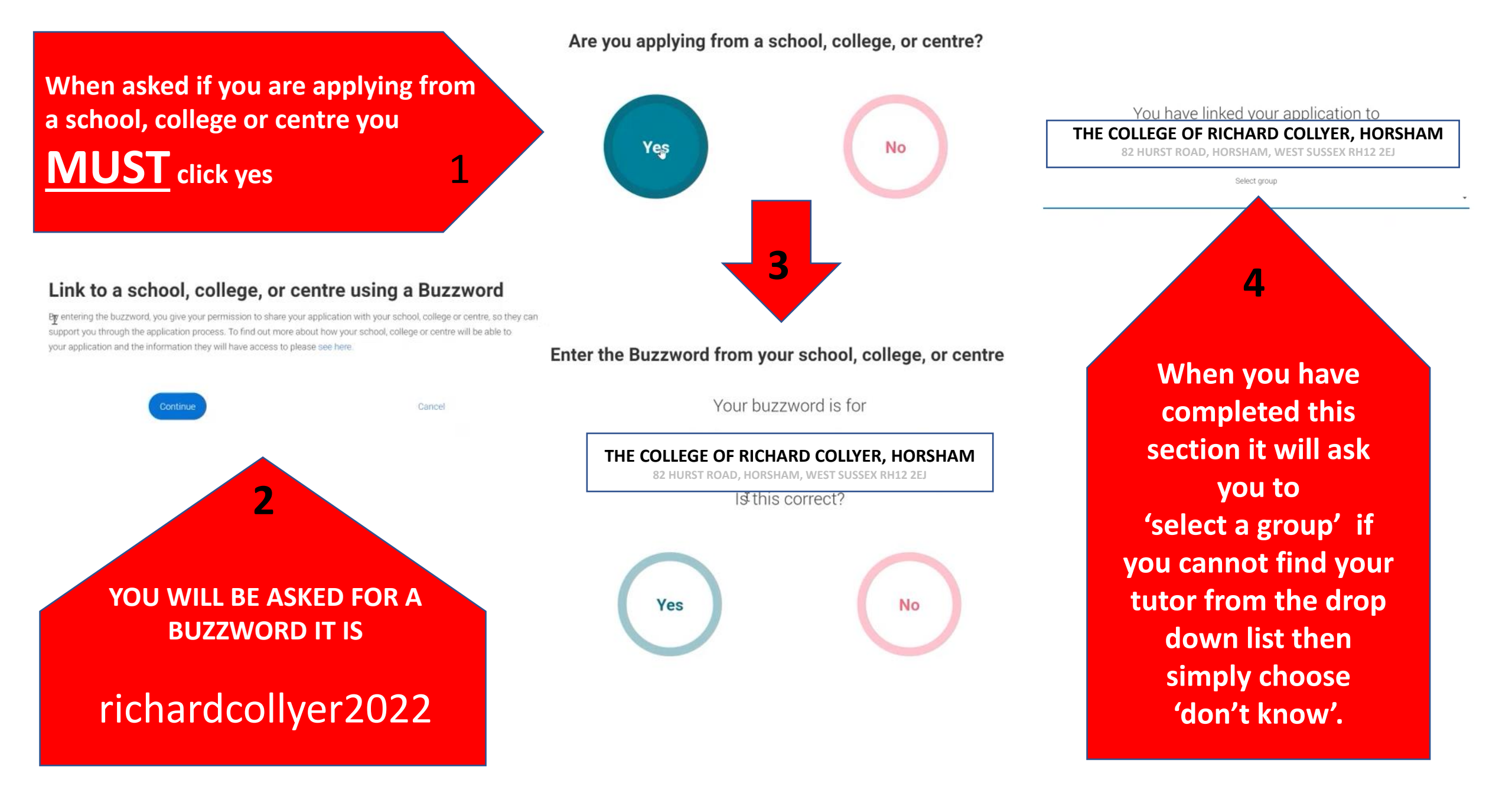

The form then offers sections of information that need to be completed. This section is asking for your five university choices. You will notice it has a search option to help you fill out the form correctly.

UC∕\S

UCAS APPLICATION 2020 Undergraduate application

![](_page_9_Picture_4.jpeg)

Your Personal ID number

David

1391048569

Click on each tile to fill out that section of the form.

#### My profile Contact and Work experience Personal details > > > residency details Name, age, title and gender Employment, paid, unpaid, or volunteer work Address, email, telephone and where you live Start this section Start this section Start this section Nationality details Education Supporting > > > information Qualifications and periods of study Birthplace and nationalities So that providers know how to support you during your studies Start this section Start this section Start this section English language Finance and funding > > skills Tell us how you'll fund your study Is English your first language? Start this section Start this section

### Your personal statement

Personal statement >

Search for courses

Q Find courses and providers

As each section opens it will have a set of questions asking for relevant information. The righthand menu records your progress and you can use this menu to navigate to other sections. Just remember to save any new information you add before you exit the section.

Some sections will ask you additional questions depending upon the answers you enter onto the form so always work from top to bottom of the form.

![](_page_11_Picture_2.jpeg)

The tiles also show your progress in filling out the form so that you can check on your progress as you move through the process of application.

![](_page_12_Picture_1.jpeg)

![](_page_12_Picture_2.jpeg)

# Each section has easy to follow instructions.

In the education section for example, it will ask you to add your.....

GCSE and L2 subjects and grades GCE subjects with grades marked as 'pending' Level 3 subjects with grades marked as 'pending' Additional qualifications such as LAMDA Musical instrument grades Duke of Edinburgh

## QUALIFICATION

2020 Undergraduate application

### 

- Personal details
- Contact and residency details

Work experience

Education

Nationality details

Supporting information

English language skills

Finance and funding

Diversity and inclusion

Personal statement

### Add qualification

To add a qualification either choose from the popular qualifications or search for your qualification.

### Popular qualifications

![](_page_13_Figure_19.jpeg)

### Search for your qualifications

Please search for the qualification title, eg 'A level' and not the subject, eg 'chemistry'.

The Higher Education Sharepoint has additional information to help you fill out your form correctly. Be sure to check out helpful lists such as

'The Subjects you are taking. What they are called and what exam board they are'.

Or check out one of the many guides to writing your personal statement.

You will also find additional presentations and information on such topics as

The UCAS Hub Choosing a university Student finance University life Application deadlines

![](_page_15_Picture_0.jpeg)

UC/\S

### Need some help?

Questions from this page that you might need help with:

Help for title Help for first name Help for last name Help for previous name Help for preferred name Help for gender

Need some more general help with your application?

?

Guide to completing your UCAS application ☑

This allows you to access instructional videos made especially for each section of the form.

◆ / Undergraduate / Applying to university FILLING IN YOUR UCAS UNDERGRADUATE APPLICATION Explore this section ~

The deadline for undergraduate applications and conservatoire dance and drama applications is 18:00 (UK time) on 29 January 2021

Further education

Undergraduate Postgraduate

Alternatives

Careers

You make your application in our online system, Apply. You don't need to do it all at once – you can ve your progress and sign back in anytime.

![](_page_15_Picture_9.jpeg)

You can only apply once in a cycle. Please don't apply more than once in a cycle, as you can't receive a refund for further applications. If you've applied in previous cycles and want to apply again As we move into the applications time frame you will have tutorial sessions and workshops that address various sections of the form. Such as completing your personal statement. These presentations and instructions are also available on the Higher Education Sharepoint

Your Tutor and Head of House will check that you have filled out the sections correctly. Your Tutor will check through your personal statement and you can seek advice from Teachers and Library staff but ultimately you must embrace the responsibility of filling out the form personally. It is a choice about your future and you need to be comfortable that you have filled this out to the best of your ability and made the right choices for you.

### UCAS

### PERSONAL STATEMENT

2020 Undergraduate application

#### ♠ / UCAS application / Personal statement

#### Personal details

Personal statement

details

 Contact and residency Work experience Personal statement Education ✓ Nationality details Supporting information English language skills Finance and funding Diversity and inclusion

Our guide to writing your personal statement (opens in a new window) should help you complete this section

We strongly recommend you write the statement using a word-processor and paste it in to Apply

You can type your statement directly into the box or edit a statement you have pasted in

My initial interest in medicine stemmed from my excitement of Human Biology. Each time I reflect upon the sheer complexity and seemingly impossible intricacy of the human body, I feel awestruck. It seems incomprehensible that during each cell division, a 30-book set of Encyclopaedia Brittanica's worth of information is copied. What's equally fascinating is how doctors are able to fix the complexities of the human body. This is why being part of this profession is my ambition. Furthermore, with the future ever advancing the quality of treatment, success within medicine should be even more common and rewarding. An example of this was during my time shadowing a consultant Haematologist, who revealed that he is now able to successfully treat more patients than ever before. Whilst I am aware that the profession sometimes has drawbacks, such as mortality, which is something I have encountered during my experience. I believe I have the resilience to deal with both of these

Spending work experience at my local hospital, I was fortunate enough to see many different departments, and it was mesmerising to witness the true depth of knowledge within medicine. Shadowing a consultant of Chemical Pathology, an already highly specialised sub-department, made me realise that the journey of a doctor was a life long process of self improvement. Being able to specialise in the future, and make a field of medicine my own is an exciting prospect, and even though I may be taking exams until my mid thirties, very few professions can be as consistently stimulating as medicine.

Characters used: 3532 of 4000 characters

![](_page_16_Picture_14.jpeg)

Further education Undergraduate Post

| UCAS                                                                                                    | Further education Undergraduate Postgraduate | Alternatives Careers 🔇 Account        |
|----------------------------------------------------------------------------------------------------|----------------------------------------------|---------------------------------------|
| UCAS APPLICATION                                                                                                    |                                              | Your Personal ID number<br>1391048569 |
| ♠ UCAS application                                                                                                    |                                              |                                       |
| Application status<br>Centre information<br>Application linked to<br>THE COLLEGE OF RICHARD COLLYER, HORSHAM<br>Group<br>MAR | 2/5<br>CHOICES PROFILE PERSONAL STATEMENT    | 100%<br>Submit >                      |
|                                                                                                    |                                              |                                       |
| form can be returned to tl                                                                                                   | ne student for correction aft                | er submission                         |
|                                                                                                    |                                              |                                       |
| Please update the personal statement as we agreed                                                                            |                                              | ×                                     |
|                                                                                                    |                                              |                                       |

When you have completed the form then you can click to submit and pay for the application. The form comes to college for the final stages of completion.

utor will check prove the nd may at age return the o you to make rrections or omissions. nts should pay attention to during this s to ensure rm is correctly filled out

## WORKING TO DEADLINES

Students, Tutors, Heads of House, Senior Management, the Director of **Progression and the** Oxbridge **Coordinator, and** UCAS processing team, will all be working to ensure that the process goes smoothly but it is wise for students to work to college deadlines to ensure forms are processed in a timely fashion.

## **STEPS INVOLVED IN PROCESSING A STUDENTS UCAS FORM**

![](_page_18_Figure_3.jpeg)

![](_page_18_Picture_4.jpeg)

THIS PROCESS TAKES APPROXIMATELY TWO COLLEGE WEEKS TO COMPLETE IF THE STUDENT HANDS THE FORM IN ON DEADLINE AND CORRECTLY FILLED OUT. CORRECTIONS AND ALTERATIONS WILL ADD TO THIS TIME LINE

## **Deadlines for 2022 entry**

**<u>18 May 2021</u>** UCAS Undergraduate Apply opens for 2022 entry.

<u>7 September 2021</u> Applicants can pay and send their applications to UCAS, and unis and colleges can start making decisions on applications.

<u>15 October 2021 (College deadline for completed forms 27<sup>th</sup> September)</u> Applications for Oxford, Cambridge and most courses in medicine, dentistry, and veterinary medicine/science should arrive at UCAS by 18:00 (UK time). The reference needs to be completed before the application can be sent to UCAS.

<u>15 January 2022 (College deadlines for completed forms 22<sup>nd</sup> October)</u> Applications for the majority of undergraduate courses should arrive at UCAS by 18:00 (UK time) on the equal consideration date (check course details in our search tool for the correct deadline). The reference needs to be completed before the application can be sent to UCAS.

**<u>25 February 2022</u>** Extra starts for eligible applicants.

<u>30 June 2022</u> If an application is sent to UCAS by 18:00 (UK time) on this day, they send it to the chosen universities or colleges. Applications received after this date will automatically be entered into Clearing.

## BE SURE TO VISIT THE HIGHER EDUCATION SHAREPOINT FOR ADDITIONAL INFORMATION

![](_page_20_Picture_1.jpeg)

![](_page_20_Picture_2.jpeg)

If you have any further questions or concerns, then please do not hesitate to contact me. Ian McAlister Director of Progression Higher Education im@collyers.ac.uk

ONE OF A SERIES OF INFORMATION PRESENTATIONS FOR HIGHER EDUCATION PROGRESSION - MORE ARE AVAILABLE

UCAS and Higher Education